## **Content Upload**

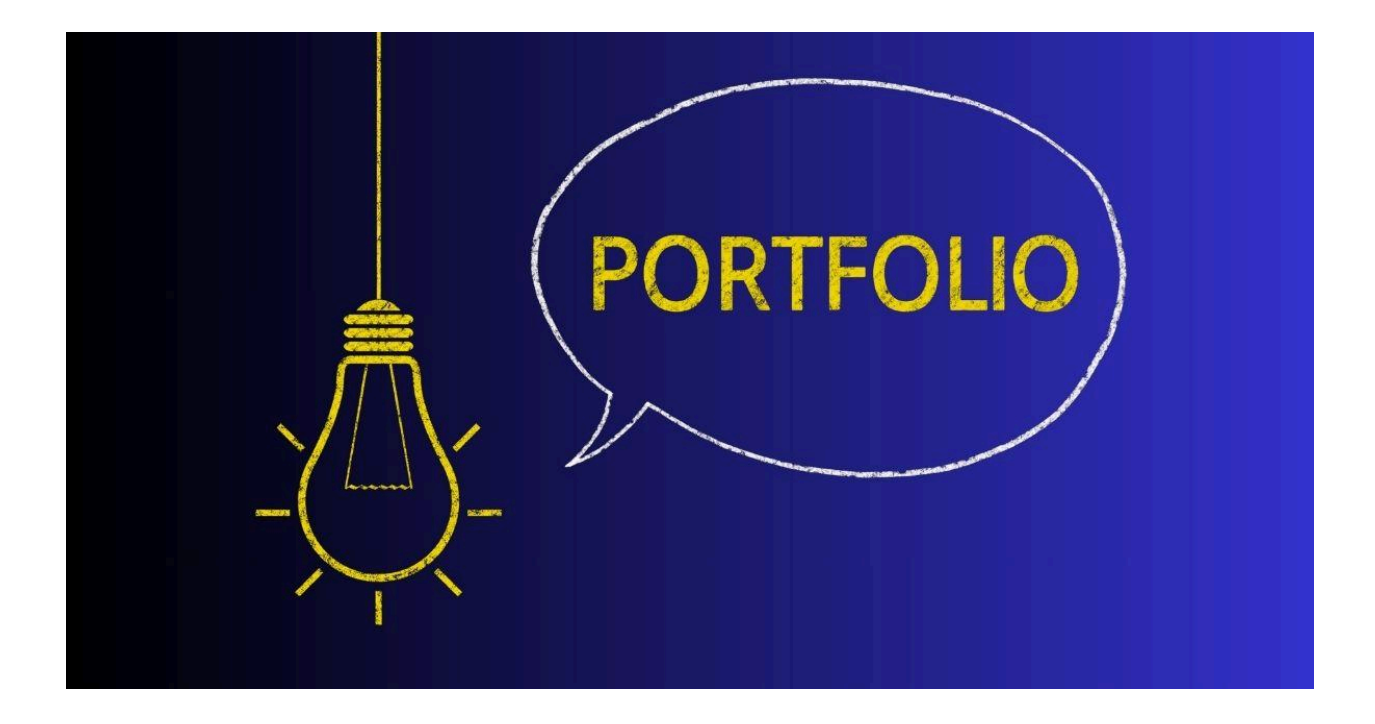

## To upload content on a WordPress blog website here's how I do it:

First, I log into my WordPress dashboard. This is the back-end of my site where I can control everything from the look of the site to the content that gets published. To get there, I usually type in my website's URL followed by "/wp-admin" and log in with my username and password.

Once I'm in the dashboard, I look for the "Posts" section on the left-hand side menu. When I hover over "Posts," I see options like "All Posts," "Add New," "Categories," and "Tags." To upload new content, I click on "Add New." This action takes me to the post editor, a place where I can write and format my post.

In the post editor, I start by adding a title to my post in the space provided at the top. Below the title, there's a large area where I can write my content. WordPress's editor is pretty powerful and allows me to do a lot of things like changing the text format, adding links, creating bullet lists, and more. I can even add media like images or videos by clicking on the "Add Media" button above the editor. This opens the media library, where I can either select existing media or upload new files from my computer.

If I want to categorize or tag my post to make it easier for my readers to find related content, I can do so in the sections usually found on the right side of the editor. I simply type in relevant categories or tags and select "Add."

Before I publish the post, I usually preview it to make sure it looks good by clicking the "Preview" button. Once I'm happy with how everything looks, I click the "Publish" button to make my post live on my site. And that's it! My content is now uploaded and visible to my readers.

WordPress also offers options to schedule posts, so if I want my post to go live at a specific time, I can set that up before clicking "Publish." This feature is really handy for keeping a consistent posting schedule without having to manually publish each post.

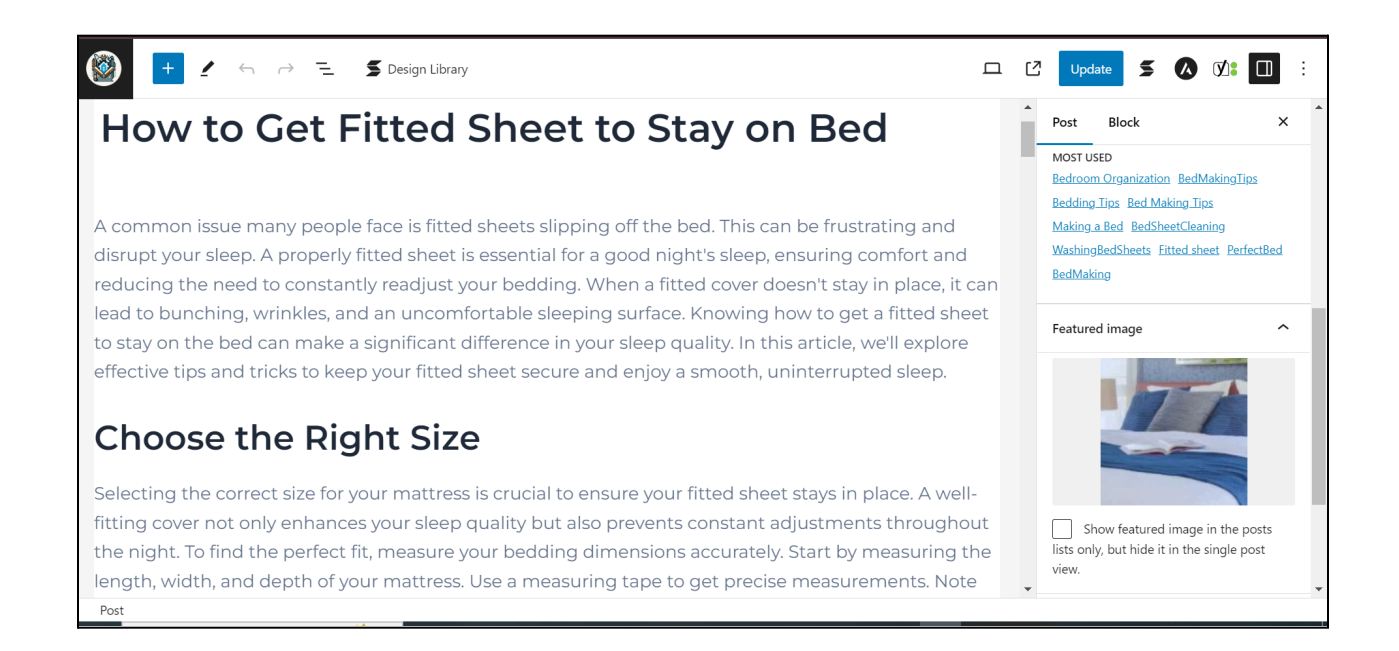

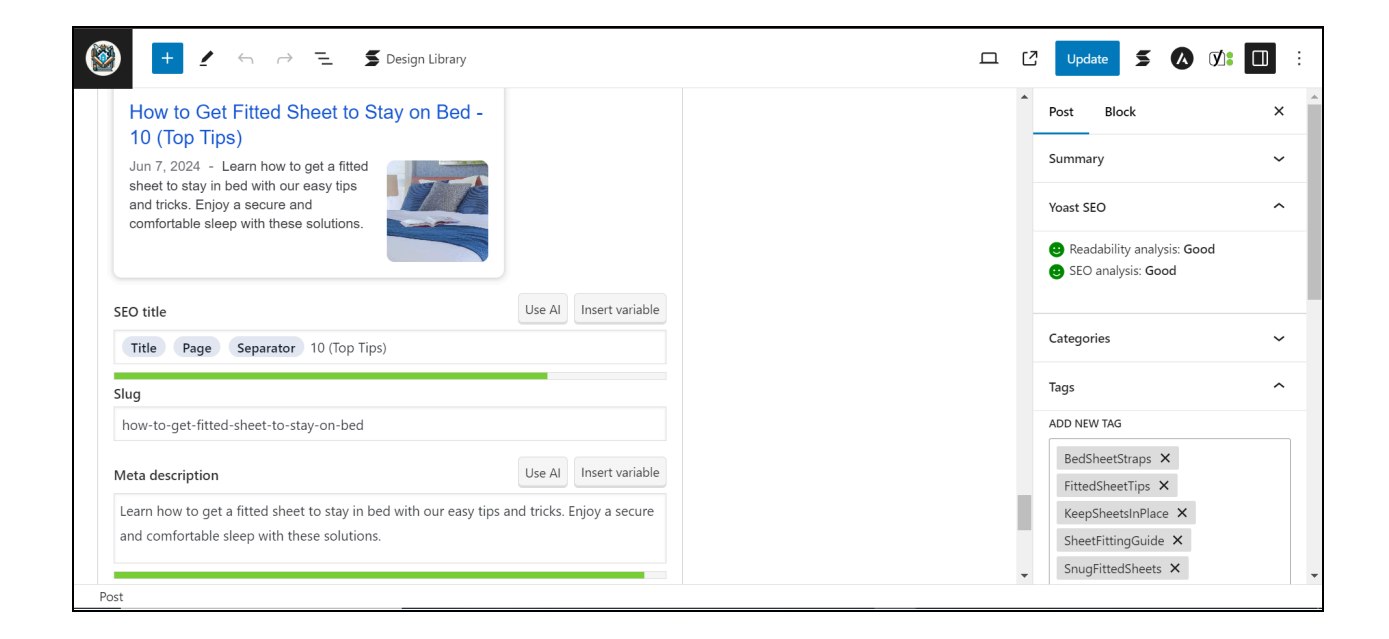

Thank you for exploring my portfolio.